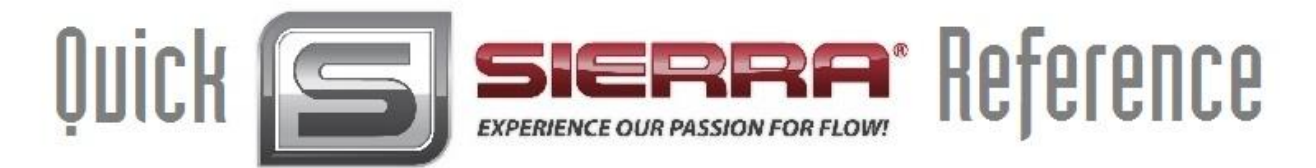

# Quick Installation Instructions for InnovaSonic® 210i

Total

# **Keypad Functions**

Follow these guidelines when using the flow meter keypad:

 $\bigcirc$  ~  $\bigcirc$  and  $\bigcirc$  to input numbers.

Backspace or delete characters to the left.

 $\wedge$ /+ and  $\vee$ /- Return to the last menu or open the next menu. Acts as "+" and "-" when used to enter numbers.

Menu Select a menu. Press this key first, input a two-digit menu number and the selected menu data will be displayed. For example, to input a pipe outside diameter, press Menu 1 where "11" is the window ID to display the pipe outside diameter.

Data key Enters and exits the SD card storage interface.

VelocityFluidSignalDiagnosticTotalizer, Velocity, FluidType, SignalQualityandDiagnostics.

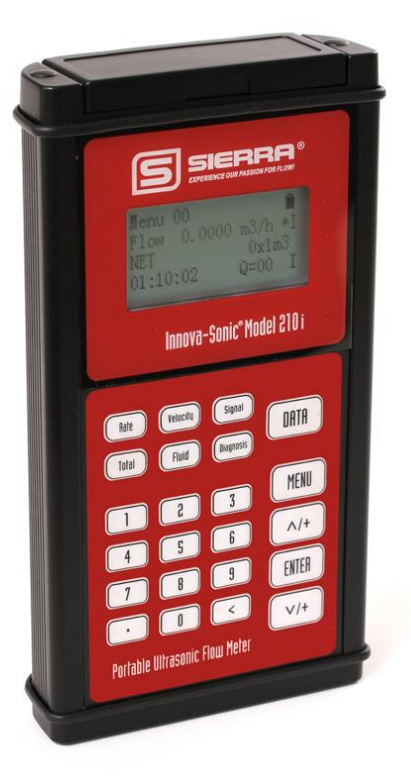

## 1. Plug in the Transducers

Open the hinged top cover of the electronics. Shown from left to right on the panel of the 210i are the downstream transducer connector, upstream transducer connector, the battery recharge port (charge the transmitter or connect to a standby power supply), and the 4-20mA output connector.

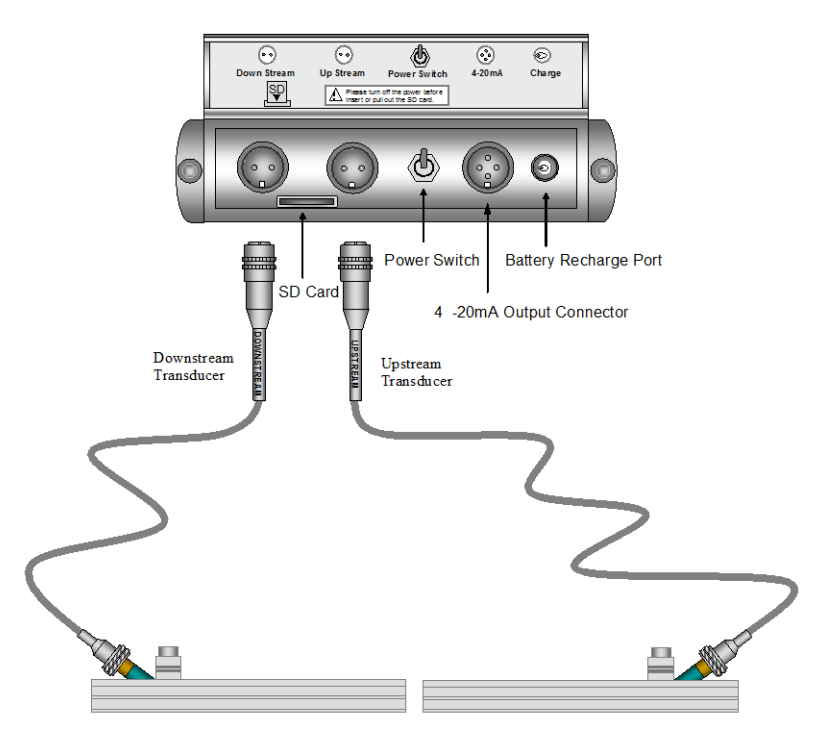

## 2. Select the Mounting Method Depending on the Pipe Diameter

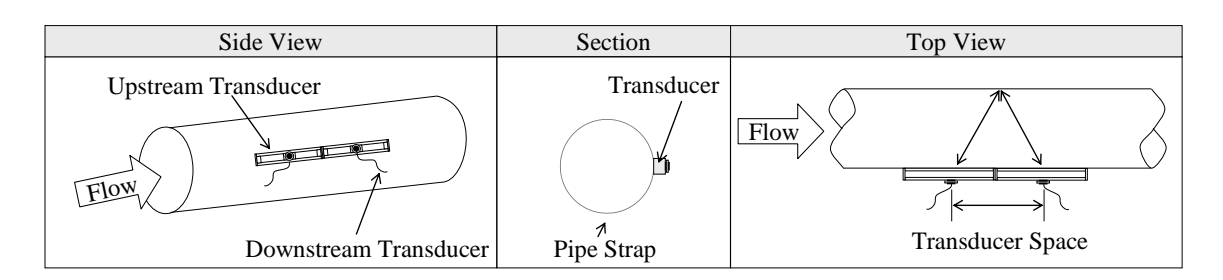

V Method: Pipes 50mm to 400mm (2" to 16")...signal bounces off pipe wall

Z Method Pipes: 400mm to 1200mm (16" to 48")...signal is directly transmitted

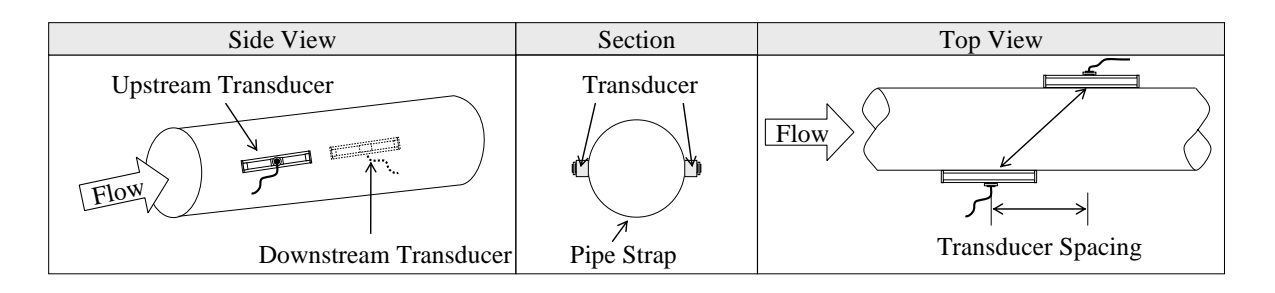

## 3. Turn the meter on. Charge the battery ahead of time.

4. Enter the Pipe Setup Pipe Parameters. The Meter will calculate the Transducer spacing to use.

**Example:** Let us assume you have a DN200 (8") pipe, measuring water, Material is carbon steel with no liner. These parameters should be entered as follows:

### Step 1. Pipe outside diameter

Press Mail 1 keys to enter menu 11, enter the pipe outside diameter, then press the Key. You can use a tape measure to measure this. Note 14:53:30 is the time, Q is the Quality, and R is a diagnostics code. Don't worry about these for now. Note if you know the pipe's inner diameter, you can instead enter that in Menu 13.

| Menu 11    |          |   |
|------------|----------|---|
| Pipe Outer | Diameter |   |
|            | 200 mm   |   |
| 14:53:30   | Q=00     | R |
|            |          |   |

#### Step 2. Pipe wall thickness

Press the (Men) 2 key to enter menu 12, enter the pipe wall thickness (wall thickness for various pipe schedules can be found in the appendix), then press the (ENT) key.

| Menu 12       |         |  |
|---------------|---------|--|
| Pipe Wall Thi | ickness |  |
|               | 6 mm    |  |
| 14: 54: 00    | Q=00 R  |  |

# Step 3. Pipe material

Press the (14) key to enter menu 14, press the (14) key, use the (14) or (14) key to select the pipe material from the drop-down menu, and then press the (14) key.

|   | Menu1  | 4       |               |   |  |
|---|--------|---------|---------------|---|--|
|   | Pipe M | aterial |               |   |  |
|   | 0.     | Carbon  | Steel         |   |  |
|   | 14:54: | 45      | Q <b>_</b> 97 | R |  |
| ~ |        |         |               |   |  |

### Step 4. Liner material parameters

(Including thickness and sound velocity, if needed)

Press the (Im 1) (6) key to enter menu 16, press the (ENT) key, use the (A/+) or (V/-) key to select liner material from the drop-down menu, and then press the (ENT) key.

Menu 16 Liner Material 0. None, No Liner 14: 55: 10 Q=97 R

## Step 5. Fluid type

Press the (120) key to enter menu 20, press the (11) key, use the (14) or (14) key to select fluid type from the drop-down menu, then press the (14) key.

| Menu 20    |      |   |
|------------|------|---|
| Fluid Type |      |   |
| 0. Water   |      |   |
| 14: 55: 58 | Q=97 | R |

#### Step 6. Transducer mounting methods

Press the Menu (2) (4) key to enter menu 24, press the NT key, use the  $\fbox{A/+}$  or  $\vcenter{V/-}$  key to select transducer-mounting from the dropdown menu, then press the ENT key. (Details on Chapter 4)

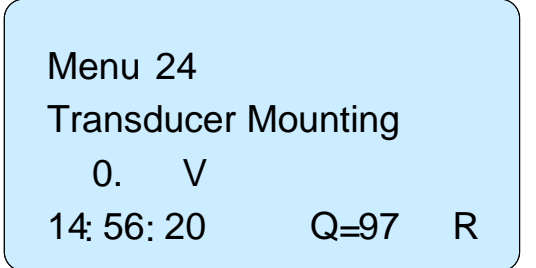

## Step 7. Transducer spacing

Press the v. 25 key to enter menu 25, accurately install the transducer according to the displayed transducer mounting spacing and the selected mounting method.

(Details in Chapter 4).

| Menu               | 25     |   |  |
|--------------------|--------|---|--|
| Transducer Spacing |        |   |  |
| 159.86mm           |        |   |  |
| 14:56:4            | 0 Q=97 | R |  |
|                    |        |   |  |

- 5. Put the transducers on the pipe with a great amount of coupling compound. If the pipe is magnetic, the racks will stick to the pipe. If the pipe is non-magnetic use supplied pipe straps.
- 6. CHECK THE DIAGNOSTICS TO SEE IF YOUR MEASUREMENT IS GOOD. PRESS THE SIGNAL BUTTON AND IT WILL BRING UP MENU 90. PRESS THE DIAGNOSTICS BUTTON AND IT WILL BRING UP MENU 8.

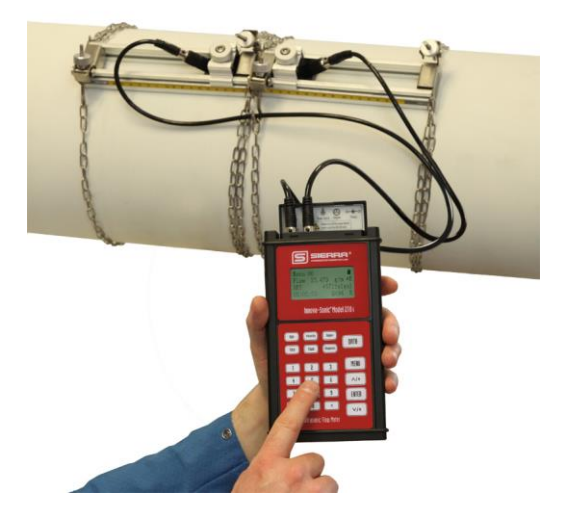

#### Menu 90: Signal Strength and Signal Quality

Display the measured signal strength and signal quality Q value upstream and downstream.

Signal strength is indicated from 00.0-99.9. A reading of 00.0 indicates no signal detected, while 99.9 indicates maximum signal strength. Normally the signal strength should be  $\geq$ 60.0. Signal quality Q is indicated by 00-99. Therefore, 00 indicates the poorest signal while 99 indicates the best signal. Normally, signal quality Q value should be better than 50.

Next, press the diagnostics button and Menu 08 will appear.

Menu 90 Strength+Quality UP. 90.5 DN 90.0 Q=97 15: 08: 25 Q=97 R

#### Menu 08: System Error Codes...you want to see an R!

Display the operating condition and the system error codes. More than one error code can occur at the same time.

The explanations of error codes and detailed resolution methods can be found in "Error Diagnosis".

# 7. IF YOU HAVE GOOD Q AND AN "R", YOUR MEASUREMENT IS GOOD. HIT THE "RATE" BUTTON OR MENU 00 TO LOOK AT THE FLOW AND TOTALIZER.

| Menu 08<br>*R |        | R |  |
|---------------|--------|---|--|
| System        | Normal |   |  |
| 14:51:24      | Q=97   | R |  |

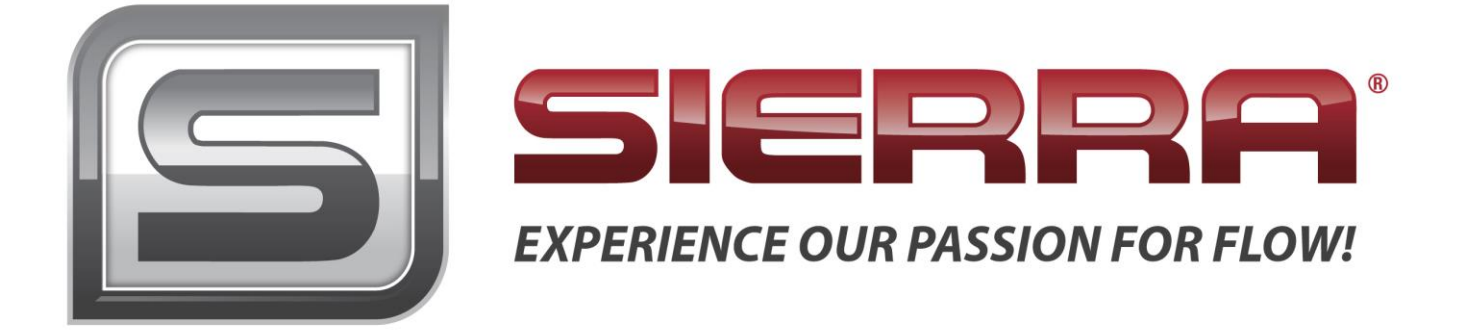

 Email Technical Support:
 service@sierrainstruments.com

 24 Hour Live Help Online:
 www.sierrainstruments.com
 (Click "Sales & Service" button)

 Telephone Technical Support:
 North America:
 800.866.0200 or
 831.373.0200 ;
 Europe, Middle East, Africa + 31 72 5071 400 ;
 Asia: +

 8620
 3435
 4870